These instructions will take you through the process of importing and sending Online Orders.

To begin, click the Website Button located in the lower right of the screen.

## To Retrieve Your Online Orders:

- 1) Make sure your User Name and Password are entered
- 2) Click the Get Orders button

Your online orders will be displayed. Double-Click an order to open it. If you do not already have the AutoRotate feature enabled you will be prompted to do so. We recommend using this feature.

|          |             |                 |               | Cororacia       |         | to Admir Arda |
|----------|-------------|-----------------|---------------|-----------------|---------|---------------|
| Orders S | Price Lists | Upload Event:   | s 🙆 Queu      | ed Events       |         |               |
|          |             |                 |               |                 |         |               |
|          |             |                 |               |                 |         |               |
|          |             |                 |               |                 |         |               |
|          |             |                 |               |                 |         |               |
|          |             |                 |               |                 |         |               |
|          |             |                 |               |                 |         |               |
|          |             |                 |               |                 |         |               |
|          |             |                 |               |                 |         |               |
|          |             |                 |               |                 |         |               |
|          | Doub        | le-click an ord | er to open it | for editing and | sendina |               |
|          | COUL        | Click a         | column hea    | der to sort     | schung  |               |

| User Nam              | ne:                 | Password:                        | Get Order                                   | Go to A     | Go to Admin Area |  |
|-----------------------|---------------------|----------------------------------|---------------------------------------------|-------------|------------------|--|
| Orders S              | 🖇 Price Lists 🛛 🏹 U | pload Events                     | Queued Events                               |             |                  |  |
| Event ID              | Event Name          | Event Date                       | Customer Name                               | Order Total | Prints           |  |
| 13373                 | Diana & Mark's      | 06/18/2004                       | jason canney                                | \$49.95     | 2                |  |
| 14014                 | Diana & Mark's      | 06/18/2004                       | Amy Fici                                    | \$41.95     | 2                |  |
| 15427                 | Diana & Mark's      | 06/18/2004                       | Jennifer Brown                              | \$41.95     | 2                |  |
| 17604                 | Diana & Mark's      | 06/18/2004                       | Laura Hogan                                 | \$73.95     | 4                |  |
| 13730                 | Michelle & Gregg'   | 06/19/2004                       | Amy Hackett                                 | \$137.95    | 8                |  |
| 15092                 | Michelle & Gregg'   | 06/19/2004                       | Susan Ricci                                 | \$57.95     | 3                |  |
| 9758 Stephanie & Mich |                     | 08/07/2004                       | rhonda macintosh                            | \$625.95    | 36               |  |
| 19757                 | Stephanie & Mich    | 08/07/2004                       | stephanie and mi                            | \$1,714.95  | 103              |  |
| 15080                 | Heidi & Sean's W    | 08/14/2004                       | Lisa O, Brien                               | \$89.95     | 5                |  |
| 16495                 | Teresa & Simon's    | 09/10/2004                       | Teresa Louton                               | \$137.95    | 8                |  |
| 16829                 | Michelle & Matth    | 09/18/2004                       | Christine E. Mac                            | \$25.95     | 1                |  |
| 17148                 | Kathryn & Jonat     | 10/09/2004                       | Elizabeth MaGill                            | \$105.95    | 6                |  |
| 20667                 | Joelle & David's    | 11/06/2004                       | Don Perry C/O A                             | \$25.95     | 1                |  |
| 19405                 | Joelle & David's    | 11/06/2004                       | donald pare                                 | \$25.95     | 1                |  |
| 20944                 | Janice & Aykaz's    | 12/05/2004                       | Virginia Altomari                           | \$65.95     | 3                |  |
| 25112                 | Katie & Patrick's   | 12/18/2004                       | x xx                                        | \$25.95     | 1                |  |
| 20308                 | Katie & Patrick's   | 12/18/2004                       | steve sedman                                | \$61.95     | 3                |  |
| 21344                 | Erica Melito's Bat  | 02/05/2005                       | Ann Power                                   | \$73.95     | 4                |  |
|                       | Double-c            | lick an order to<br>Click a colu | open it for editing ar<br>mn header to sort | nd sending  |                  |  |

Next you will be prompted to browse to the folder containing the images for this order.

- 1) Navigate to the folder
- 2) Select the folder
- 3) Click Open

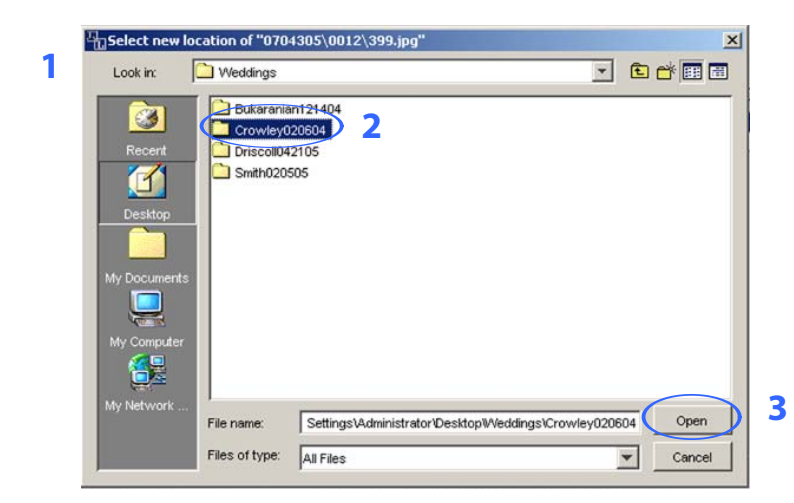

The ordered images will automatically populate the print sizes ordered.

1) Click the Review Order button to see your order

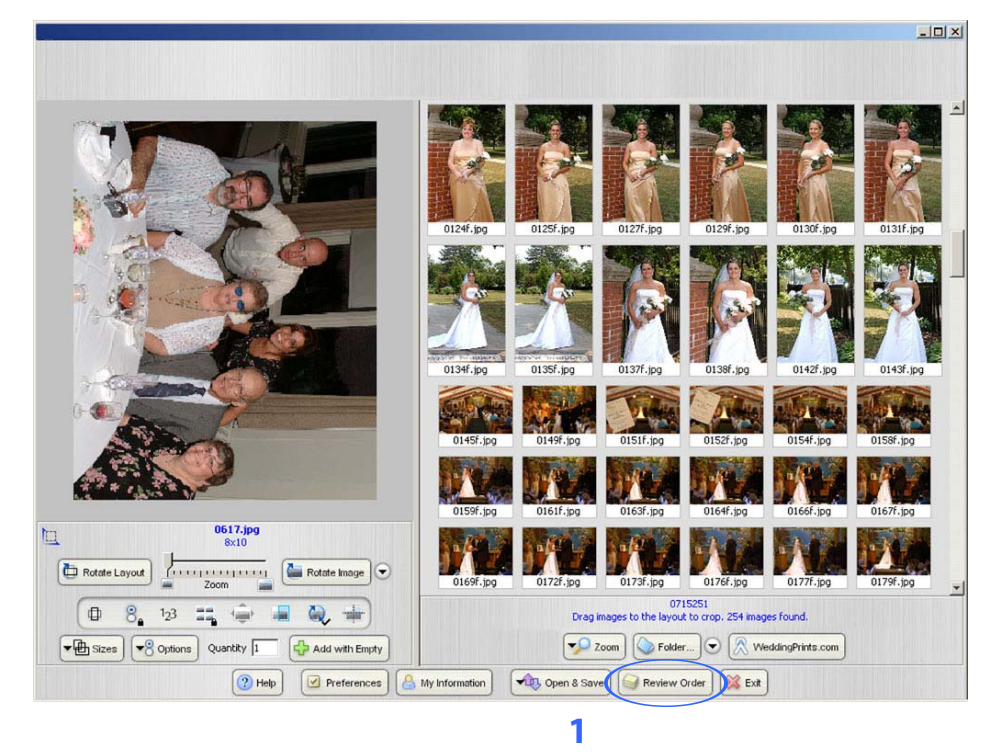

- 2) Right click on an image to edit or adjust the crop
- Click on the Complete Order button to send your order

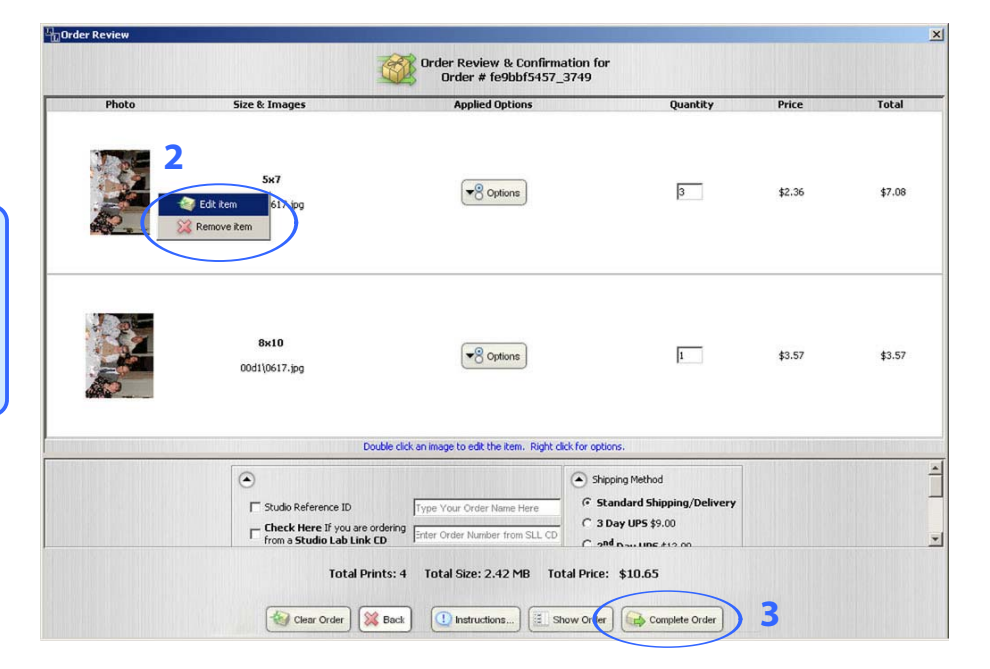

Your online order is now ready to send to the lab for printing.

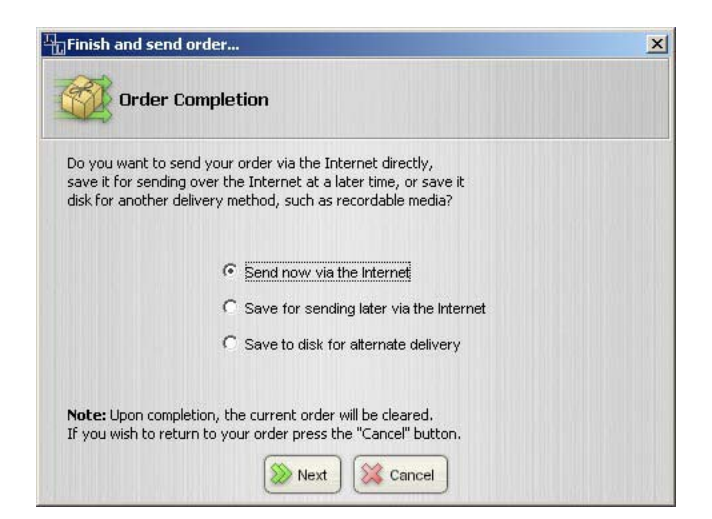